Outlook を起動し、メニューバーの「ファイル」から「アカウント設定(A)…」を選択

| ( <del>c</del> )      | 送信済みアイテム                                                                                   | Outlook |
|-----------------------|--------------------------------------------------------------------------------------------|---------|
| 情報                    | アカウント情報                                                                                    |         |
| 開く/エクスポート<br>-        | POP/SMTP T                                                                                 |         |
| 名前を付けて保存              | ◆ アカウントの追加                                                                                 |         |
| 印刷                    | アカウントとソーシャル ネットワークの設定<br>このアカウントの設定を変更、または追加の接続を設定します。<br>アカウント<br>設定・ ソーシャル ネットワークに接続します。 |         |
| Office アカウント<br>オプション | アカウント設定(A)<br>アカウントを追加または削除するか、既存<br>の接続設定を変更します。 や整理を利用して、メールボックスのサイズを管理しま                |         |
| 終了                    | ソーシャル ネットワークのアカウント(N)<br>ソーシャル ネットワークに接続するように<br>Office を構成します。                            |         |
|                       |                                                                                            |         |
|                       | (株効になった COM アドインの表示<br>の管理 の管理 (この アドインの                                                   |         |

# 該当のアカウントをクリックし「変更」を選択

#### アカウント設定

```
電子メール アカウント
アカウントを追加または削除できます。また、アカウントを選択してその設定を変更できます。
```

| 電子メール データフ                                     | アイル RSS フィード SharePoint リスト インターネット予定表 公開予定表 アドレス帳 |  |  |  |
|------------------------------------------------|----------------------------------------------------|--|--|--|
| 🦓 新規(N) 🎌 修復(R) 🚰 変更(A) 🛇 既定に設定(D) 🗙 削除(M) 🔹 🛡 |                                                    |  |  |  |
| 名前                                             | 種類                                                 |  |  |  |
| 0                                              | POP/SMTP (送信で使用する既定のアカウント)                         |  |  |  |
|                                                |                                                    |  |  |  |
|                                                |                                                    |  |  |  |
|                                                |                                                    |  |  |  |
|                                                |                                                    |  |  |  |
|                                                |                                                    |  |  |  |
|                                                |                                                    |  |  |  |
| 1年代したアカワントでは、新しいメッセーシを代わり続けに自己信じます:            |                                                    |  |  |  |
| フォルターの変更(F                                     | )       jp¥受信トレイ                                   |  |  |  |
|                                                |                                                    |  |  |  |
|                                                |                                                    |  |  |  |
|                                                |                                                    |  |  |  |
|                                                | 閉じる(C)                                             |  |  |  |

 $\times$ 

### お手持ちの設定案内書と「ユーザー情報」、「サーバー情報」、「ログオン情報」に 相違がない事を確認し、「詳細設定(M)…」を選択

 $\times$ 

アカウントの変更

| POP と IMAP のアカウント設定<br>お使いのアカウントのメール サーバーの設定を入力してください。                          |                                                                   |
|---------------------------------------------------------------------------------|-------------------------------------------------------------------|
| ユーザー情報<br>名前(Y):<br>電子メール アドレス(E):                                              | <b>アカウント設定のテスト</b><br>アカウントをテストして、入力内容が正しいかどうかを確認することをお勧め<br>します。 |
| サーバー情報       アカウントの種類(A):     POP3       受信メール サーバー(I):                         | アカウント設定のテスト(T)  [次へ] をクリックしたらアカウント設定を自動的にテストする (S)                |
| <b>メールサーバーへのログオン情報</b><br>アカウント名(U):<br>パスワード(P): ***********<br>☑パスワードを保存する(R) |                                                                   |
| 」メール サーバーがセキュリティで保護されたパスワード認証 (SPA) に対応している場合には、チェック ボックスをオンにしてください(Q)          | 詳細設定(M)                                                           |
|                                                                                 | < 戻る(B) 次へ(N) > キャンセル                                             |

# 「インターネット電子メール設定」で「送信サーバー」タブを選択

| インターネット電子メール設定                     | × |  |  |  |  |  |
|------------------------------------|---|--|--|--|--|--|
| 全般 送信サーバー 詳細設定                     |   |  |  |  |  |  |
| ☑ 送信サ−バ− (SMTP) は認証が必要(O)          |   |  |  |  |  |  |
| ●受信メール サーバーと同じ設定を使用する(U)           |   |  |  |  |  |  |
| ○次のアカウントとパスワードでログオンする(L)           |   |  |  |  |  |  |
| アカウント名(N):                         |   |  |  |  |  |  |
| パスワード(P):                          |   |  |  |  |  |  |
| ✓ パスワードを保存する(R)                    |   |  |  |  |  |  |
| □ セキュリティで保護されたパスワード認証 (SPA) に対応(Q) |   |  |  |  |  |  |
| ○ メールを送信する前に受信メール サーバーにログオンする(I)   |   |  |  |  |  |  |
|                                    |   |  |  |  |  |  |
|                                    |   |  |  |  |  |  |
|                                    |   |  |  |  |  |  |
|                                    |   |  |  |  |  |  |
|                                    |   |  |  |  |  |  |
|                                    |   |  |  |  |  |  |
|                                    |   |  |  |  |  |  |
|                                    |   |  |  |  |  |  |
| OK キャンセノ                           | L |  |  |  |  |  |
| 「送信サーバー(SMTP)は認証が必要(O)」にチェックを入     | n |  |  |  |  |  |

「受信メール サーバーと同じ設定を使用する(U)」が選択されている事を確認

### 「詳細設定」タブを選択

インターネット電子メール設定

全般 送信サーバー 詳細設定 サーバーのポート番号 ―― 受信サーバー (POP3)(I): 110 標準設定(D) □このサーバーは暗号化された接続 (SSL) が必要(E) 送信サーバー (SMTP)(O): 587 なし 使用する暗号化接続の種類(C):  $\sim$ 短い 🔳 長い 1分 配信 ——— サーバーにメッセージのコピーを置く(L) 🗹 サーバーから削除する(R) 14 💠 日後 [削除済みアイテム]から削除されたら、サーバーから削除(M) OK キャンセル

 $\times$ 

「送信サーバー(SMTP)(O):」の欄に「587」と入力

以上で設定は完了です。